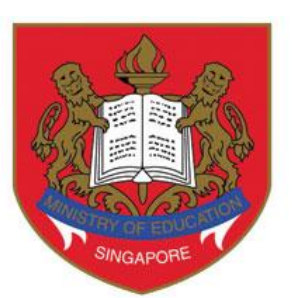

**Ministry of Education** 

# DSA-SEC PORTAL USER GUIDE FOR PREFERENCE SUBMISSION

(FOR STUDENTS NOT IN MOE MAINSTREAM SCHOOLS)

Published Date: Oct 2024

| CONTENT                                              | PAGE |
|------------------------------------------------------|------|
| 1. School Preference Submission using DSA-Sec Portal | 1    |
| 2. Submit DSA-Sec School Preference                  | 2    |
| 3. Update DSA-Sec School Preference                  | 16   |
| 4. Withdraw DSA-Sec School Preference                | 21   |

п

# **1.** School Preference Submission using DSA-Sec Portal

1.1. Applicants who have been given a Confirmed Offer (CO) or Wait List (WL) offer by at least one DSA-Sec School (including SOTA) can access the DSA-Sec Portal to submit the DSA-Sec school preference.

#### Note:

- *i)* If you do not wish to take up any DSA-Sec offer, you need not submit any school preference, and your child will be deemed to have withdrawn from the DSA-Sec.
- *ii)* If you do not submit the school preference by end of school preference submission period, your child will be deemed to have withdrawn from the DSA-Sec.
- 1.2. The DSA-Sec School Preference Submission (SPS) period is typically around end October.
- 1.3. You may submit, update and withdraw your child's school preference during this period.
- 1.4. Please refer to <u>https://www.moe.gov.sg/dsa-sec</u> for exact dates for this year.
- 1.5. To submit the school preference, you are required to log in to DSA-Sec Portal using the RG Number and Password that were used during the DSA-Sec Application.

# 2. Submit DSA-Sec School Preference

# Step 1: Login using RG Number and Password

- 2.1. Enter the website at <u>https://go.gov.sg/nmsdsa-secschpref</u>. The DSA-Sec Portal School Preference Submission (SPS) login page will appear (Figure 1).
- 2.2. Login with your RG Number and Password. Click <Login> to start.

#### Figure 1: DSA-Sec Portal SPS login page

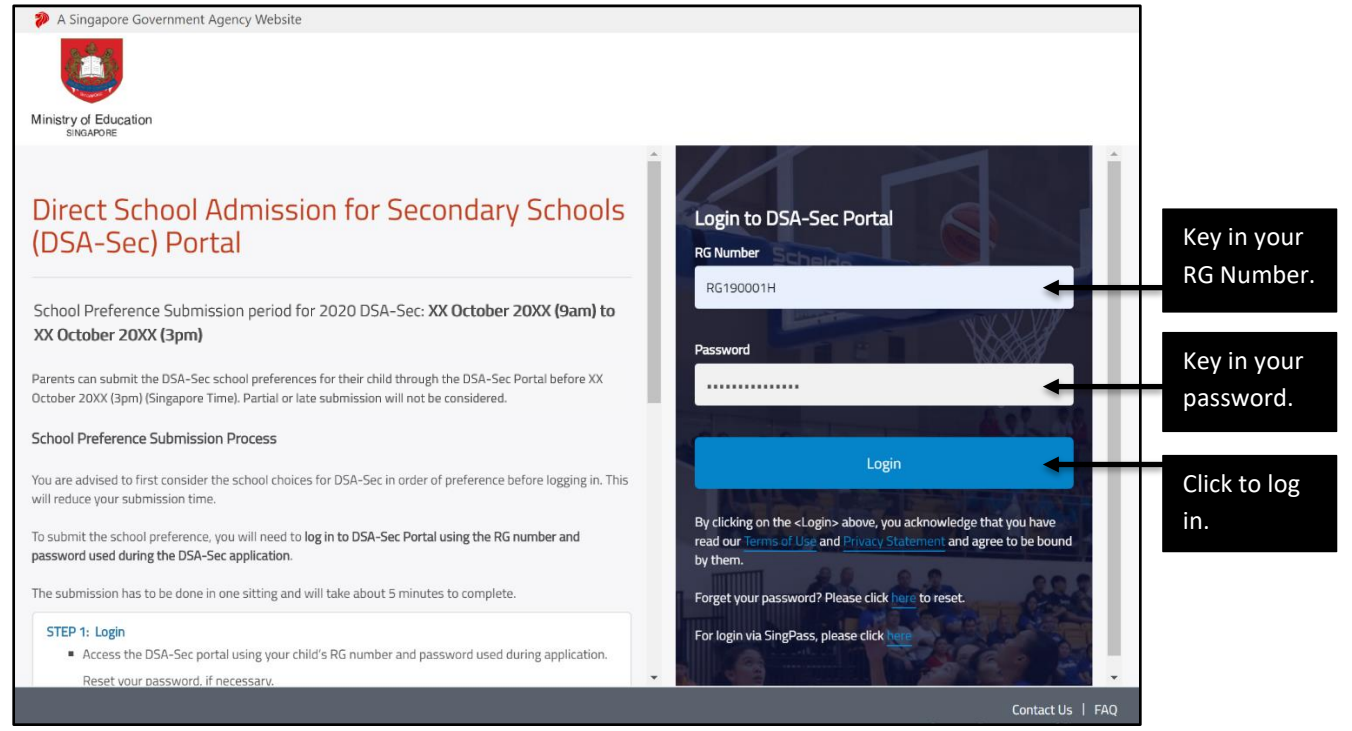

# Step 2: Reset your Password

If you have forgotten your password, click <here> to reset your password (Figure 2). 2.3.

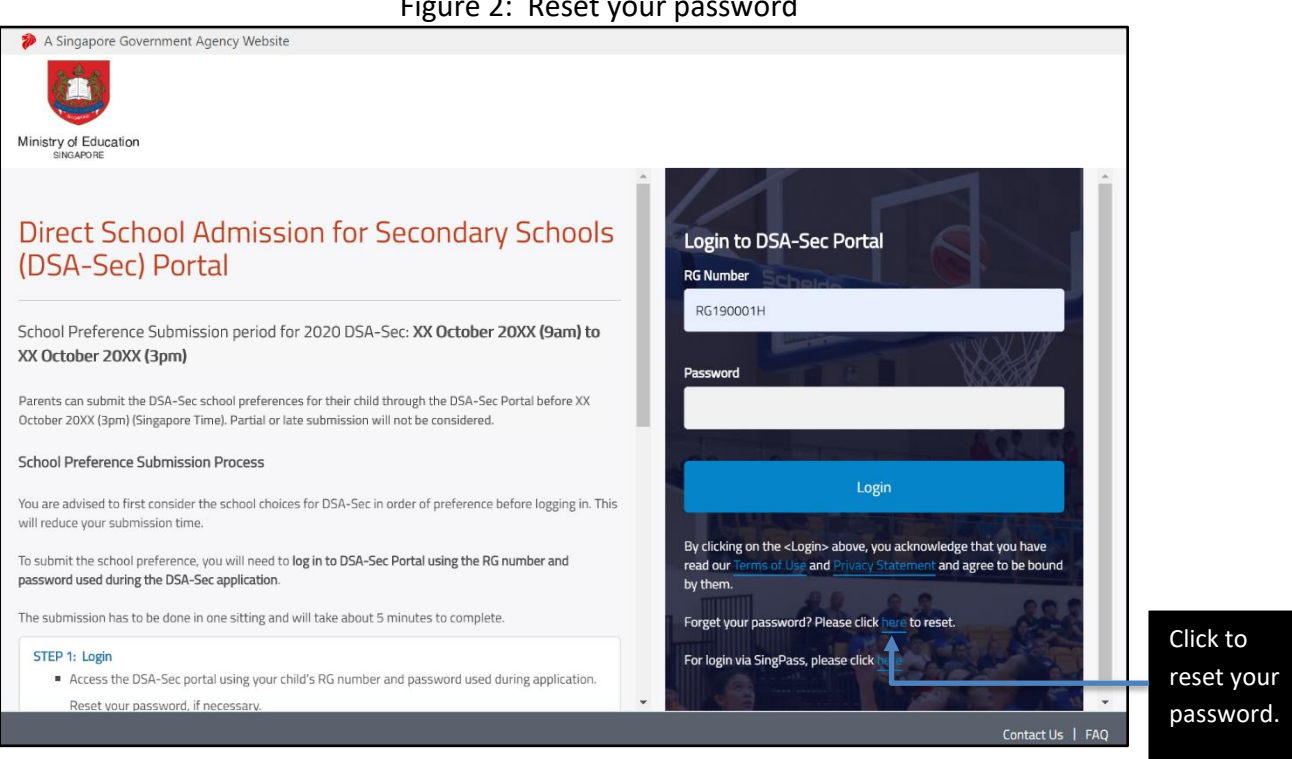

#### Figure 2: Reset your password

- 2.4. The "RESET PASSWORD" page will appear (Figure 3).
- 2.5. Enter your **RG Number and the email address provided during RG Number application**.
- 2.6. Click <RESET PASSWORD> to reset your password.

| A Singapore Government Agency Website           |                                                                                                    |                         |
|-------------------------------------------------|----------------------------------------------------------------------------------------------------|-------------------------|
| Ministry of Education<br>SINGAPORE              |                                                                                                    | Key in your             |
| ENTER THE INFORMATION BELOW TO RESET YOUR PASSV | /ORD                                                                                               | RG                      |
| RG Number                                       | RG190001H                                                                                          | Number.                 |
| Email address                                   | Mr-Chong-the-Father-93333333@gmail.com<br>(as you have provided in the RG number application form) | Key in the              |
|                                                 | CANCEL RESET PASSWORD                                                                              | address.                |
|                                                 | t                                                                                                  | Click to                |
|                                                 |                                                                                                    | reset your<br>password. |
|                                                 |                                                                                                    | Contact Us   FAQ        |

Figure 3: RESET PASSWORD page

2.7. A notification page will appear to inform you that the password reset link has been sent to the email address (provided during RG Number application) (Figure 4). Click <OK>.

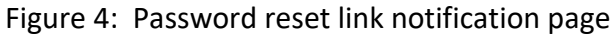

| A Singapore Government Agence | / Website                                                                         |          |
|-------------------------------|-----------------------------------------------------------------------------------|----------|
|                               |                                                                                   |          |
| Ministry of Education         |                                                                                   |          |
|                               |                                                                                   |          |
|                               |                                                                                   |          |
|                               |                                                                                   |          |
|                               | The password reset link for the RG number is sent to the mentioned email address. |          |
|                               |                                                                                   | Click to |
|                               | ок                                                                                | proceed  |
|                               |                                                                                   | proceed. |
|                               |                                                                                   |          |
|                               |                                                                                   |          |
|                               |                                                                                   |          |
|                               |                                                                                   |          |
|                               |                                                                                   |          |
|                               |                                                                                   |          |
|                               |                                                                                   |          |
|                               |                                                                                   |          |
|                               | Contact Us   FAQ                                                                  |          |

2.8. Click on the link in your email to set up your new password (Figure 5).

#### Figure 5: Email with link to set up new password

| 20XX DSA-Sec: DSA Registration Number (RG Number)                                                                                                   |                         |
|----------------------------------------------------------------------------------------------------|-------------------------|
| <b>MOE_DSA-Sec_Portal@moe.gov.sg</b> <moe_dsa-sec_portal@moe.gov.sg><br/>To: Mr-Chong-the-Father-93333333@gmail.com</moe_dsa-sec_portal@moe.gov.sg> |                         |
| Dear Parent                                                                                                    |                         |
| Please set your password through the link below.                                                                                                    | Click on<br>link to set |
| https://stg-dsa-is.moe.gov.sg/auth/nms/password/reset/78c152f6-e686-4088-9373-2405ded61484                                                          | up new                  |
|                                                                                                    | password.               |
| Best regards                                                                                                    |                         |
| Student Placement and Services Division<br>Ministry of Education                                                                                    |                         |
| (This is a computer generated email. Please do not reply to this email.)                                                                            |                         |
|                                                                                                    |                         |

- 2.9. The "RESET PASSWORD" page will appear (Figure 6).
- 2.10. Enter a new password and re-type to confirm your new password.
- 2.11. Click <UPDATE> to set up your new password.

#### Figure 6: RESET PASSWORD page

| A Singapore Government Agency Website                                                                                       |              |
|----------------------------------------------------------------------------------------------------|--------------|
|                                                                                                    |              |
| Ministry of Education<br>SINGAPORE                                                                                          | Key in your  |
| RESET PASSWORD                                                                                                    | new          |
| Please enter a new password with minimum of twelve alphanumeric characters, containing at least one letter and one numeral. | password.    |
| The password cannot be the same as the RG number.                                                                           | Key in your  |
| Enter New Password                                                                                                    | new          |
|                                                                                                    | password     |
| Confirm New Password                                                                                                    | again.       |
|                                                                                                    | Click to set |
| UPDATE                                                                                                    | up your      |
|                                                                                                    | new          |
|                                                                                                    | password.    |
|                                                                                                    |              |
| Contact Us   FAQ                                                                                                    |              |

- 2.12. The page showing that your password has been successfully updated will appear (Figure 7).
- 2.13. Click <OK> to proceed. You will be re-directed back to the DSA-Sec Portal SPS login page.

|                                                                                                    | 1                    |
|----------------------------------------------------------------------------------------------------|----------------------|
| A singapore Government Agency website                                                                                                    |                      |
|                                                                                                    |                      |
| Ministry of Education<br>SINGAPORE                                                                                                    |                      |
| Your password has been successfully updated.<br>You will be re-directed to login page to submit your application after you click [OK].<br>ок | Click to<br>proceed. |
|                                                                                                    |                      |
| Contact Us   FAQ                                                                                                    | 1                    |

Figure 7: Password updated page

# Step 3: Home page for DSA-Sec Portal

- 2.14. After logging in, the DSA-Sec Portal School Preference Home page will appear (Figure 8).
- 2.15. Click <PROCEED> to indicate your child's school preference.

| Figure 8: | DSA-Sec Porta | Home page |
|-----------|---------------|-----------|
|-----------|---------------|-----------|

| A Singapore Government Agency Website                                                               |        |                |                     |
|----------------------------------------------------------------------------------------------------|--------|----------------|---------------------|
|                                                                                                    |        |                |                     |
| Ministry of Education<br>SINGAPORE                                                                  |        |                |                     |
| Home                                                                                                | Logout | Ģ              |                     |
| Welcome to Direct School Admission (DSA-Sec) Portal                                                 |        |                |                     |
| DSA-Sec School Preference Submission period is from XX October 20XX (9am) to XX October 20XX (3pm). |        |                |                     |
|                                                                                                    |        |                | Click               |
| Adele Chong<br>RG Number RG190001H                                                                  | PROCE  | ED 🔸           | <proceed></proceed> |
| BC/FIN/Passport Number A12345678<br>School ABC International School                                 |        |                | submission.         |
|                                                                                                    |        |                |                     |
|                                                                                                    |        |                |                     |
|                                                                                                    |        |                |                     |
|                                                                                                    | Cor    | itact Us   FAQ |                     |

# Step 4: Indicate School Preference

2.16. You will be shown the list of schools that have given your child a Confirmed Offer (CO) or Wait List (WL) offer (Figure 9).

| Figure O. |          |            | Jame Cak  | sool bogo |
|-----------|----------|------------|-----------|-----------|
| Figure 9: | Select L | јза зесопс | idea vibe | 1001 Dage |
|           |          |            |           |           |

| Adele Chong                     |                                                                                    |                        |
|---------------------------------|------------------------------------------------------------------------------------|------------------------|
| RG Number RG190001              | H ABC International School                                                         |                        |
| Select DSA S                    | Contact Details Review and Submit                                                  |                        |
| Select DSA Seco<br>School Offer | ondary School                                                                      |                        |
| You have 2 Confirmed C          | Offer(s) and 2 Wait List Offer(s).                                                 |                        |
| DSA-SEC OFFER                   | DSA SECONDARY SCHOOL                                                               |                        |
| Confirmed Offer (C              | CO) SCHOOL OF THE ARTS, SINGAPORE                                                  | DSA<br>Secondary       |
| Confirmed Offer (C              | CO) SINGAPORE CHINESE GIRLS' SCHOOL - SEC Programme                                | Schools that have      |
| Wait List (WL)                  | METHODIST GIRLS' SCHOOL (SECONDARY) - Integrated Programme                         | given your<br>child an |
| Wait List (WL)                  | TANJONG KATONG GIRLS' SCHOOL                                                       | offer.                 |
| School Preference               |                                                                                    |                        |
| Please consider your D          | SA-Sec offer(s) carefully and indicate the school(s) in order of preference below. |                        |
| PREFERENCE ORDER                | DSA SECONDARY SCHOOL                                                               |                        |
| 1                               | Q Type to search DSA-Sec School                                                    |                        |
| 2                               | Q Type to search DSA-Sec School                                                    |                        |
| 3                               | Q Type to search DSA-Sec School                                                    |                        |
|                                 | Next                                                                               |                        |

- 2.17. You may indicate up to a maximum of 3 choices, in order of preference.
- 2.18. The **preference order** for the choices is **important**. If your child has received more than 1 offer (i.e. offers given by more than 1 DSA-Sec school), you are advised to consider the order of preference for the school choices carefully, before submitting.
  - CO means that a place is reserved for your child in that school. Your child will be successful in DSA-Sec if you choose a school which has given your child a CO. If your child has taken the PSLE, your child will need to achieve a PSLE Score that qualifies them for the posting group in the school. Once allocated a place in that school, your child will be expected to honour their DSA commitment to the school for the duration of the programme.
  - WL means that your child has a chance to enter that school if those who have CO do not opt for that school during the SPS period. If your child has taken the PSLE, your child will need to achieve a PSLE Score that qualifies them for the posting group in the school. Once allocated a place in that school, your child will be expected to honour their DSA commitment to the school for the duration of the programme.

# 2.19. To select the DSA-Sec school, click the dropdown list (Figure 10).

| Select DSA Seco         | ndary School                                                                      |                  | ]                                 |
|-------------------------|-----------------------------------------------------------------------------------|------------------|-----------------------------------|
| School Offer            |                                                                                   |                  |                                   |
| You have 2 Confirmed O  | fer(s) and 2 Wait List Offer(s).                                                  |                  |                                   |
| DSA-SEC OFFER           | DSA SECONDARY SCHOOL                                                              |                  |                                   |
| Confirmed Offer (C      | D) SCHOOL OF THE ARTS, SINGAPORE                                                  |                  |                                   |
| Confirmed Offer (C      | D) SINGAPORE CHINESE GIRLS' SCHOOL - SEC Programme                                |                  |                                   |
| Wait List (WL)          | METHODIST GIRLS' SCHOOL (SECONDARY) - Integrated Programme                        |                  |                                   |
| Wait List (WL)          | TANJONG KATONG GIRLS' SCHOOL                                                      |                  |                                   |
| School Preference       |                                                                                   |                  | Click to<br>clear this            |
| Please consider your DS | A-Sec offer(s) carefully and indicate the school(s) in order of preference below. |                  | DSA<br>Secondary                  |
| PREFERENCE ORDER        | DSA SECONDARY SCHOOL                                                              |                  | School.                           |
| 1                       | Q METHODIST GIRLS' SCHOOL (SECONDARY) - Integrated Programme<br>Wait List (WL)    | ✓ × <u>Clear</u> | Click for<br>dropdown             |
|                         |                                                                                   |                  | list. Only                        |
| 2                       | Q Type to search DSA-Sec School                                                   | ▲ × <u>Clear</u> | Secondary<br>Schools<br>that have |
|                         | SCHOOL OF THE ARTS, SINGAPORE<br>Confirmed Offer (CO)                             |                  | given your<br>child an            |
| 3                       | SINGAPORE CHINESE GIRLS' SCHOOL - SEC Programme<br>Confirmed Offer (CO)           | × <u>Clear</u>   | offer will<br>be                  |
|                         | TANJONG KATONG GIRLS' SCHOOL<br>Wait List (WL)                                    |                  | available in<br>this<br>drondown  |
|                         |                                                                                   | Next             | list.                             |

Figure 10: Select DSA Secondary School in order of preference

# 2.20. After you have indicated choices of the DSA-Sec schools (up to a maximum of 3 choices, in order of preference), click <Next> to proceed (Figure 11).

Figure 11: Selected DSA Secondary School in order of preference

| Select DSA Seconda           | ary School                                                                    |                  |                             |
|------------------------------|-------------------------------------------------------------------------------|------------------|-----------------------------|
| School Offer                 |                                                                               |                  |                             |
| You have 2 Confirmed Offer(s | and 2 Wait List Offer(s).                                                     |                  |                             |
| DSA-SEC OFFER                | DSA SECONDARY SCHOOL                                                          |                  |                             |
| Confirmed Offer (CO)         | SCHOOL OF THE ARTS, SINGAPORE                                                 |                  |                             |
| Confirmed Offer (CO)         | SINGAPORE CHINESE GIRLS' SCHOOL - SEC Programme                               |                  |                             |
| Wait List (WL)               | METHODIST GIRLS' SCHOOL (SECONDARY) - Integrated Programme                    | e                |                             |
| Wait List (WL)               | TANJONG KATONG GIRLS' SCHOOL                                                  |                  |                             |
| School Preference            |                                                                               |                  |                             |
| Please consider your DSA-Se  | c offer(s) carefully and indicate the school(s) in order of preference below. |                  |                             |
| PREFERENCE ORDER DSA         | SECONDARY SCHOOL                                                              |                  |                             |
| 1 Q                          | METHODIST GIRLS' SCHOOL (SECONDARY) - Integrated Programme                    | ✓ × <u>Clear</u> | DSA<br>Secondary<br>Schools |
|                              |                                                                               |                  | selected, in order of       |
| 2 Q                          | SCHOOL OF THE ARTS, SINGAPORE Confirmed Offer (CO)                            | ← × <u>Clear</u> | preference.                 |
|                              |                                                                               |                  |                             |
| з Q                          | SINGAPORE CHINESE GIRLS' SCHOOL - SEC Programme                               | ▼ × <u>Clear</u> |                             |
|                              |                                                                               |                  |                             |
|                              |                                                                               | Next 🗲           | Click to<br>proceed.        |

# **Step 5: Enter Contact Details**

- 2.21. Enter the 1<sup>st</sup> parent's/guardian's contact details (Name, Email address and Mobile Number) under the section "Parent's/Guardian's Contact Details (1<sup>st</sup>)", for the purpose of this transaction (Figure 12).
- 2.22. Enter the 2<sup>nd</sup> parent's/guardian's contact details (Name, Email address and Mobile Number), if available, under the section "Parent's/Guardian's Contact Details (2<sup>nd</sup>)".
- 2.23. Click <Next> to proceed.

| 0-                                                     |                                                              |                 |
|--------------------------------------------------------|--------------------------------------------------------------|-----------------|
| Adele Chong                                            |                                                              |                 |
| RG Number RG190001H School ABC Inte                    | rnational School                                             |                 |
| Select DSA Secondary School                            | Contact Details Review and                                   | Submit          |
|                                                        |                                                              |                 |
| Contact Details                                        |                                                              |                 |
| Please provide your contact details.                   |                                                              |                 |
| If you wish to provide another contact, you may enter  | under the 'Parent's/Guardian's Contact Details (2nd)' below. |                 |
| Both contact persons will receive an email after each  | successful transaction.                                      |                 |
| Parent's/Guardian's Contact Details (1 <sup>st</sup> ) |                                                              |                 |
| Name*                                                  | Mr Chong                                                     |                 |
|                                                        |                                                              |                 |
| Email*                                                 | Mr-Chong-the-Father-93333333@gmail.com                       | Enter the       |
|                                                        |                                                              | 1 <sup>st</sup> |
| Re-enter Email*                                        | Mr-Chong-the-Father-9333333@gmail.com                        | guardian's      |
|                                                        |                                                              | contact         |
| Mobile Number (Local)*                                 | +65 9333 3333                                                | details.        |
| Re-enter Mobile Number (Local)*                        |                                                              |                 |
|                                                        | +65 9333 3333                                                |                 |
| Parent's/Guardian's Contact Details (2 <sup>nd</sup> ) |                                                              |                 |
| Name                                                   | Mrs Chang                                                    |                 |
|                                                        | ivits chong                                                  | Enterthe        |
| Email                                                  | Mrs-Chong-the-Mother-9444444@gmail.com                       | 2 <sup>nd</sup> |
|                                                        | 5 55                                                         | parent's/       |
| Re-enter Email                                         | Mrs-Chong-the-Mother-94444444@gmail.com                      | guardian's      |
|                                                        |                                                              | contact         |
| Mobile Number (Local)                                  | +65 9444 4444                                                | details (if     |
|                                                        |                                                              | any).           |
| Re-enter Mobile Number (Local)                         | +65 9444 4444                                                |                 |
|                                                        |                                                              |                 |
| Back                                                   |                                                              | Click to        |
|                                                        |                                                              | proceed.        |

#### Figure 12: Contact details page

# Step 6: Verify information and Submit DSA-Sec School Preference

- 2.24. Verify all the information you have entered in this DSA-Sec school preference submission is correct (Figure 13).
- 2.25. Click <Edit> to update any of the sections.
- 2.26. After you have verified that all the information is correct, read the terms and check the box if you agree.
- 2.27. Click <Submit> to submit your DSA-Sec school preference.
- 2.28. After you submit, the DSA-Sec school preference submission is completed.

| RG Number RG 190001H School ABC International School                                                                                                    |                                      |
|----------------------------------------------------------------------------------------------------|--------------------------------------|
| Select DSA Secondary School Contact Details Review and Submit                                                                                                    |                                      |
|                                                                                                    |                                      |
| Review DSA-Sec School Preference                                                                                                    |                                      |
| Please review to ensure the information is correct before submission.                                                                                                    |                                      |
| School Preference 🖉 Edit                                                                                                    | Click to edit<br>any of the          |
| PREFERENCE ORDER DSA-SEC OFFER DSA SECONDARY SCHOOL                                                                                                    | sections.                            |
| 1 Wait List (WL) METHODIST GIRLS' SCHOOL (SECONDARY) -<br>Integrated Programme                                                                                                    |                                      |
| 2 Confirmed Offer (CO) SCHOOL OF THE ARTS, SINGAPORE                                                                                                    |                                      |
| 3 Confirmed Offer (CO) SINGAPORE CHINESE GIRLS' SCHOOL - SEC<br>Programme                                                                                                    |                                      |
| Contact Details 🖉 Edit                                                                                                    |                                      |
| NAME EMAIL CONTACT NUMBER                                                                                                    |                                      |
| Mr Chong Mr-Chong-the-Father- 9333 3333<br>9333333@gmail.com                                                                                                    |                                      |
| Mrs Chong Mrs-Chong-the-Mother- 9444 4444<br>9444444@gmail.com                                                                                                    | Read the                             |
| By checking the box, I agree to the following:                                                                                                    | terms and<br>check the               |
| If my child is successfully allocated to a DSA-Sec school, he/she will not be allowed to transfer to another school.                                                                                                    | box if you                           |
| <ul> <li>My child is expected to nonour his/her commitment to the posted USA-sec school for the duration of the programme.</li> <li>In making this submission, I understand that should the other parent/legal guardian have any basis to contest this arrangement in</li> </ul> | agree.                               |
| the future, I will resolve the issue with him/her.                                                                                                    |                                      |
| <ul> <li>I have verified all information in this submission is correct.</li> </ul>                                                                                                    | Click to                             |
| Back Cancel Submit                                                                                                    | submit<br>your School<br>Preference. |

#### Figure 13: Verification and submission page

# Step 7: Download PDF copy of DSA-Sec School Preference Submission

- 2.29. The DSA-Sec school preference is submitted successfully (Figure 14).
- 2.30. An email will be sent to the email addresses provided, including the PDF of the submission.
- 2.31. Click <Download PDF> to download the school preference submission as a PDF document for your reference.
- 2.32. Click <Back to Home> to go to the DSA-Sec Portal SPS Home page.
- 2.33. You may view, update or withdraw your DSA-Sec school preference before the DSA-Sec SPS deadline.

#### Figure 14: Confirmation page for 'Complete Submission'

| Adele Chor                                                  | <b>Ng</b><br>190001H <b>School</b> ABC Internatio                                                                                               | onal School                                                                                                    | Email will                                                   |
|-------------------------------------------------------------|----------------------------------------------------------------------------------------------------|----------------------------------------------------------------------------------------------------|--------------------------------------------------------------|
| You have s                                                  | order DSA-SEC OFFER                                                                                                    | SA-Sec School Preference.                                                                                                    | be sent to<br>the 2 <sup>nd</sup><br>parent/<br>guardian (if |
| 1                                                           | Wait List (WL)                                                                                                    | METHODIST GIRLS' SCHOOL (SECONDARY) -<br>Integrated Programme                                                                                                    | any).                                                        |
| 2                                                           | Confirmed Offer (CO)                                                                                                    | SCHOOL OF THE ARTS, SINGAPORE                                                                                                    | Email will<br>be sent to<br>the 1 <sup>st</sup>              |
| 3                                                           | Confirmed Offer (CO)                                                                                                    | SINGAPORE CHINESE GIRLS' SCHOOL - SEC<br>Programme                                                                                                    | parent/<br>guardian.                                         |
| A copy of your E<br><u>Mrs-Chong-the</u><br>You may view, u | DSA-Set School Preference <u>complete</u> submis<br><u>Mother-94444444(@gmail.com</u> . You may a<br>update or withdraw your DSA-Sec School Pre | assion has been sent to <u>Mr-Chong-the-Father-93333333@gmail.com</u> and<br>also print or download a copy of the submission for your future reference.<br>Deference before the submission period ends on XX October 20XX,3pm. | Click to<br>download a                                       |
| Back to He                                                  | ome                                                                                                    | Download PDF                                                                                                    | PDF copy of<br>your<br>submission.                           |

# Step 8: Log out

2.34. At the DSA-Sec Portal SPS Home page, click <Logout> to log out of the DSA-Sec Portal (Figure 15).

|                                                                                                    |                           | Jiele Jub | 111331011            |                 |              |
|----------------------------------------------------------------------------------------------------|---------------------------|-----------|----------------------|-----------------|--------------|
| A Singapore Government Agency Website                                                                                                  |                           |           |                      |                 |              |
|                                                                                                    |                           |           |                      |                 | Click to log |
| Ministry of Education<br>SINGAPORE                                                                                                    |                           |           | ↓ ·                  |                 | out.         |
| Нопе                                                                                                    |                           |           | Logout               | Q               |              |
| Welcome to Direct School Admission (DSA-Sec) P<br>DSA-Sec School Preference Submission period is from XX October 20XX (9am) to XX Octo | ortal<br>ober 20XX (3pm). |           |                      |                 |              |
| Adele Chong                                                                                                    |                           |           |                      |                 |              |
| BC/FIN/Passport Number A12345678                                                                                                    | VIEW                      | UPDATE    | WITHDR               | NAW             |              |
| School ABC International School                                                                                                    |                           |           |                      |                 | Status of    |
| Last Submitted: XX October 20XX, 10:00am                                                                                               |                           |           |                      |                 | the school   |
| Status: Completed Submission                                                                                                    |                           |           |                      |                 | the school   |
| You may view, update or withdraw your DSA-Sec School Preference before the submission period ends on XX (                              | October 20XX (3pm).       |           |                      |                 | preference   |
|                                                                                                    |                           |           |                      |                 | submission.  |
|                                                                                                    |                           |           |                      |                 |              |
|                                                                                                    |                           |           |                      |                 |              |
| Duburg Chitemant   Turme of Irea   Data This Candia                                                                                    |                           | 0         | Con<br>2019 Governme | itact Us   FAQ  |              |
| Privacy statement   terms or use   Rate this Service                                                                                   |                           |           | Lo 13, Governme      | incon Singupore |              |

Figure 15: DSA-Sec Portal Home page after 'Complete Submission'

2.35. A window will appear to request your confirmation to log out (Figure 16). Click <Yes> to confirm to log out. Otherwise, click <No>.

|                                                        | 1 /                                               |                        | 0      |                  |                                   |
|--------------------------------------------------------|---------------------------------------------------|------------------------|--------|------------------|-----------------------------------|
| A Singapore Government Agency Website                  | Are you sure you want to log out?                 | ×                      |        |                  | Click <yes><br/>to log out.</yes> |
| Home                                                   | No                                                | Yes                    |        | Logout 🗘         |                                   |
|                                                        |                                                   |                        |        |                  | Click <no></no>                   |
| Welcome to Direct School                               | Admission (DSA-Sec) P                             | Portal                 |        |                  | if vou do                         |
| DSA-Sec School Preference Submission period            | is from XX October 20XX (9am) to XX O             | ctober 20XX (3pm).     |        |                  | not want to                       |
|                                                        |                                                   |                        |        |                  |                                   |
|                                                        |                                                   |                        |        |                  | 105 001                           |
| RG Number RG190001H                                    |                                                   |                        | _      |                  |                                   |
| BC/FIN/Passport Number A12345678                       |                                                   | VIEW                   | UPDATE | WITHDRAW         |                                   |
| Last Submitted: XX October 20XX, 10:00am               |                                                   |                        |        |                  |                                   |
| Status: Completed Submission                           | Conference in form the submission period and any  | W Ostahar 2014 (2am)   |        |                  |                                   |
| rou may view, update or withdraw your DSA-Sec School i | rreference before the submission period ends on X | x October 20xx (Spin). |        |                  |                                   |
|                                                        |                                                   |                        |        |                  |                                   |
|                                                        |                                                   |                        |        |                  |                                   |
|                                                        |                                                   |                        |        | Contact Us   FAQ |                                   |

#### Figure 16: Request for your confirmation to log out

# 3. Update DSA-Sec School Preference

# Step 1: Home page for DSA-Sec Portal

- 3.1. After a submission, the DSA-Sec Portal School Preference Home page will show <VIEW>, <UPDATE> and <WITHDRAW> buttons (Figure 17).
- 3.2. Click <UPDATE> to update your child's school preference.

| Figure 17: | DSA-Sec Portal Home page |
|------------|--------------------------|
|------------|--------------------------|

| 🥬 A Singapore Government Agency Website                                                                                        |                              |        |                |                                          |
|----------------------------------------------------------------------------------------------------|------------------------------|--------|----------------|------------------------------------------|
|                                                                                                    |                              |        |                |                                          |
| Ministry of Education<br>SINGAPORE                                                                                             |                              |        |                |                                          |
| Home                                                                                                    |                              | Logout | ¢              |                                          |
| Welcome to Direct School Admission (DSA-Sec) DSA-Sec School Preference Submission period is from XX October 20XX (9am) to XX O | Portal<br>ctober 20XX (3pm). |        |                | Click<br><update><br/>to update</update> |
| Adele Chong<br>RG Number RG190001H<br>BC/FIN/Passport Number A12345678<br>School ABC International School                      | VIEW UPDATE                  | WITHD  | RAW            | your<br>submission.                      |
| Last Submitted: XX October 20XX, 10:00am                                                                                       |                              |        |                | the school                               |
| You may view, update or withdraw your DSA-Sec School Preference before the submission period ends on X                         | (X October 20XX (3pm).       |        |                | preference<br>submission.                |
|                                                                                                    |                              |        |                |                                          |
|                                                                                                    |                              | Co     | ntact Us   FAQ |                                          |

# Step 2: Update DSA-Sec School Preference

3.3. You will see the page with the DSA-Sec school preference details with the <Edit> buttons for each section (Figure 18). Click <Edit> to update the relevant section.

#### Figure 18: Update DSA-Sec school preference

| dele Chong                                                                                                    |                                                                                                    |                                                                                                    |              |                      |
|----------------------------------------------------------------------------------------------------|----------------------------------------------------------------------------------------------------|----------------------------------------------------------------------------------------------------|--------------|----------------------|
| G Number RG19000                                                                                                    | 1H School ABC International Sch                                                                                                    | ool                                                                                                    |              |                      |
| Select DSA                                                                                                    | Secondary School Cor                                                                                                    | ntact Details Review and Submit                                                                                                    |              |                      |
| Jpdate DSA-Se                                                                                                    | ec School Preference                                                                                                    |                                                                                                    |              | Click to edit        |
| chool Preference                                                                                                    |                                                                                                    |                                                                                                    |              | any of the sections. |
| PREFERENCE ORDER                                                                                                    | DSA-SEC OFFER                                                                                                    | DSA SECONDARY SCHOOL                                                                                                    |              |                      |
| 1                                                                                                    | Wait List (WL)                                                                                                    | METHODIST GIRLS' SCHOOL (SECONDARY) -<br>Integrated Programme                                                                                                    |              |                      |
| 2                                                                                                    | Confirmed Offer (CO)                                                                                                    | SCHOOL OF THE ARTS, SINGAPORE                                                                                                    |              |                      |
| 3                                                                                                    | Confirmed Offer (CO)                                                                                                    | SINGAPORE CHINESE GIRLS' SCHOOL - SEC<br>Programme                                                                                                    |              |                      |
| ontact Details                                                                                                    |                                                                                                    |                                                                                                    |              |                      |
| NAME                                                                                                    | EMAIL                                                                                                    | CONTACT NUMBER                                                                                                    |              |                      |
| Mr Chong                                                                                                    | Mr-Chong-the-Father-<br>93333333@gmail.com                                                                                                    | 9333 3333                                                                                                    |              |                      |
| Mrs Chong                                                                                                    | Mrs-Chong-the-Mother-<br>9444444@gmail.com                                                                                                    | 9444 4444                                                                                                    |              |                      |
| <ul> <li>By checking the b</li> <li>If my child is si</li> <li>My child is exp</li> <li>In making this<br/>the future, I with</li> <li>I have verified</li> </ul> | ox, I agree to the following:<br>uccessfully allocated to a DSA-Sec school, he/she<br><b>ected to honour his/her commitment to the post</b><br>submission, I understand that should the other p<br>III resolve the issue with him/her.<br>all information in this submission is correct. | e will not be allowed to transfer to another school.<br>ted DSA-Sec school for the duration of the programme.<br>barent/legal guardian have any basis to contest this arrangem | ent in<br>te |                      |

- 3.4. Once you have completed all your updates, verify all the information that you have updated is correct, in the "Verification and submission" page (Figure 19).
- 3.5. After you have verified that all the information is correct, read the terms and check the box if you agree.
- 3.6. Click <Update> to submit your updated DSA-Sec school preference.

| Adele Chong                                               |                                                                                       |                                |                                         |                        |
|-----------------------------------------------------------|---------------------------------------------------------------------------------------|--------------------------------|-----------------------------------------|------------------------|
| <b>RG Number</b> RG190001                                 | IH School ABC International Sch                                                       | ool                            |                                         |                        |
| Select DSA S                                              | Secondary School                                                                      | ntact Details                  | Review and Submit                       |                        |
|                                                           |                                                                                       |                                |                                         |                        |
| Jpdate DSA-Se                                             | c School Preference                                                                   |                                |                                         |                        |
| lease review to ensure                                    | e the information is correct before submissio                                         | on.                            |                                         |                        |
| chool Preference                                          | 2                                                                                     |                                |                                         |                        |
| PREFERENCE ORDER                                          | DSA-SEC OFFER                                                                         | DSA SECONDARY SCHOOL           |                                         |                        |
| 1                                                         | Confirmed Offer (CO)                                                                  | SCHOOL OF THE AR               | TS, SINGAPORE                           | DSA-Sec<br>School      |
| 2                                                         | Wait List (WL)                                                                        | METHODIST GIRLS'               | SCHOOL (SECONDARY) -                    | Preference<br>updated. |
| 3                                                         | Wait List (WL)                                                                        | TANJONG KATONG G               | IIRLS' SCHOOL                           |                        |
| Contact Details                                           | EMAIL                                                                                 | (                              | ONTACT NUMBER                           |                        |
| Mr Chong                                                  | Mr-Chong-the-Father-<br>93333333@gmail.com                                            | S                              | 9333 3333                               |                        |
| Mrs Chong                                                 | Mrs-Chong-the-Mother-<br>9444444@gmail.com                                            | S                              | 9444 4444                               | Read the terms and     |
| L .                                                       |                                                                                       |                                | Ĩ                                       | check the              |
| By checking the b                                         | iox, I agree to the following:                                                        | e will not be allowed to trans | sfer to another school                  | agree.                 |
| <ul> <li>My child is exp</li> </ul>                       | pected to honour his/her commitment to the pos                                        | ted DSA-Sec school for the c   | luration of the programme.              |                        |
| <ul> <li>In making this<br/>the future, I will</li> </ul> | submission, I understand that should the other<br>ill resolve the issue with him/her. | parent/legal guardian have a   | ny basis to contest this arrangement in | Click to               |
| <ul> <li>I have verified</li> </ul>                       | all information in this submission is correct.                                        |                                |                                         | submit                 |
|                                                           |                                                                                       |                                |                                         | updated                |
| Cancel                                                    |                                                                                       |                                | Update                                  | School                 |
|                                                           |                                                                                       |                                |                                         | Preference             |

#### Figure 19: Verification and submission page for Update

# Step 3: Download PDF copy of updated DSA-Sec School Preference

# Submission

- 3.7. The DSA-Sec school preference is updated successfully (Figure 20).
- 3.8. An email will be sent to the email addresses provided, including the PDF of the updated submission.
- 3.9. Click <Download PDF> to download the school preference submission as a PDF document for your reference.
- 3.10. Click <Back to Home> to go to the DSA-Sec Portal SPS Home page.
- 3.11. You may view, update or withdraw your DSA-Sec school preference before the DSA-Sec SPS deadline.

| Adele Chong           |                                               |                                                                  |                                                 |
|-----------------------|-----------------------------------------------|------------------------------------------------------------------|-------------------------------------------------|
| RG Number RG19000     | 1H School ABC International                   | School                                                           | Email will<br>be sent to                        |
| You have succe        | ssfully updated your DSA-                     | Sec School Preference.                                           | the 2 <sup>nd</sup><br>parent/                  |
| PREFERENCE ORDER      | DSA-SEC OFFER                                 | DSA SECONDARY SCHOOL                                             | guardian (if                                    |
| 1                     | Confirmed Offer (CO)                          | SCHOOL OF THE ARTS, SINGAPORE                                    | any).                                           |
| 2                     | Wait List (WL)                                | METHODIST GIRLS' SCHOOL (SECONDARY) -<br>Integrated Programme    | Email will<br>be sent to<br>the 1 <sup>st</sup> |
| 3                     | Wait List (WL)                                | TANJONG KATONG GIRLS' SCHOOL                                     | parent/<br>guardian.                            |
| A copy of your DSA-Se | School Preference <b>complete</b> undate ha   | s been sent to Mr-Chong-the-Father-9333333@gmail.com and Mrs-    |                                                 |
| Chong-the-Mother-94   | 444444 <u>@gmail.com</u> . You may also print | c or download a copy of the update for your future reference.    | Click to                                        |
| You may view, update  | or withdraw your DSA-Sec School Prefer        | rence before the submission period ends or XX October 20XX, 3pm. | download a                                      |
| Back to Home          |                                               | Download PDF                                                     | your<br>submission.                             |

#### Figure 20: Confirmation page for 'Complete Update'

# Step 4: Log out

3.12. At the DSA-Sec Portal SPS Home page, click <Logout> to log out of the DSA-Sec Portal (Figure 21).

|                                                                                                    | <u>opuate</u> |                | _            |
|----------------------------------------------------------------------------------------------------|---------------|----------------|--------------|
| A Singapore Government Agency Website                                                                                                    |               |                |              |
| San San San San San San San San San San                                                                                                    |               |                | Click to log |
|                                                                                                    |               |                | out          |
| Ministry of Education<br>SINGAPORE                                                                                                    | ¥             |                | 001.         |
| Home                                                                                                    | Logout        | ٥              |              |
| Welcome to Direct School Admission (DSA-Sec) Portal<br>DSA-Sec School Preference Submission period is from XX October 20XX (9am) to XX October 20XX (3pm). |               |                |              |
|                                                                                                    |               |                |              |
| Adele Chong                                                                                                    |               |                |              |
| RG Number RG190001H<br>RC/EIN/Passport Number 4123/5578 VIEW UPDATE                                                                                        | WITHD         | RAW            |              |
| School ABC International School                                                                                                    |               |                |              |
| Last Submitted: XX October 20XX, 12:00pm                                                                                                    |               |                | Status of    |
| Status: Completed Submission                                                                                                    |               | _              | the school   |
| You may view, update or withdraw your DSA-Sec School Preference before the submission period ends on XX October 20XX (3pm).                                |               |                | preference   |
|                                                                                                    |               |                | submission.  |
|                                                                                                    |               |                |              |
|                                                                                                    |               |                |              |
|                                                                                                    | Cor           | ntact Us   FAQ |              |

Figure 21: DSA-Sec Portal Home page after 'Complete Update'

3.13. A window will appear to request your confirmation to log out. Click <Yes> to confirm to log out. Otherwise, click <No>.

# 4. Withdraw DSA-Sec School Preference

# Step 1: Home page for DSA-Sec Portal

- 4.1. After a submission, the DSA-Sec Portal School Preference Home page will show <VIEW>, <UPDATE> and <WITHDRAW> buttons (Figure 22).
- 4.2. Click <WITHDRAW> to withdraw your child's school preference.

| Figure 22: | DSA-Sec Portal | Home page |
|------------|----------------|-----------|
|------------|----------------|-----------|

| A Singapore Government Agency Website                                                                                                    |        |              |                                                |
|----------------------------------------------------------------------------------------------------|--------|--------------|------------------------------------------------|
|                                                                                                    |        |              |                                                |
| Ministry of Education<br>SINGAPORE                                                                                                    |        |              |                                                |
| Home                                                                                                    | Logout | ٥            |                                                |
| Welcome to Direct School Admission (DSA-Sec) Portal<br>DSA-Sec School Preference Submission period is from XX October 20XX (9am) to XX October 20XX (3pm).    |        |              | Click<br><withdraw><br/>to withdraw</withdraw> |
| Adele Chong<br>RG Number RG190001H<br>BC/FIN/Passport Number A12345678<br>School ABC International School<br>Last Submitted: XX October 20XX, 12:00pm         | WITHDR | ٩W           | your<br>submission.<br>Status of the<br>school |
| Status: Completed Submission 🔨<br>You may view, update or withdraw your DSA-Sec School Preference before the submission period ends on XX October 20XX (3pm). |        |              | preference<br>submission.                      |
|                                                                                                    | Cont   | act Us   FAQ |                                                |

# Step 2: Withdraw DSA-Sec School Preference

- 4.3. You will see the page with the DSA-Sec school preference details (Figure 23).
- 4.4. Fill in the reason for withdrawal with a limit of 300 characters.
- 4.5. Click <Withdraw> to withdraw your DSA-Sec school preference.

#### **Adele Chong** RG Number RG190001H School ABC International School Select DSA Secondary School **Contact Details Review and Submit** Withdraw DSA-Sec School Preference School Preference PREFERENCE ORDER DSA-SEC OFFER DSA SECONDARY SCHOOL Confirmed Offer (CO) SCHOOL OF THE ARTS, SINGAPORE 1 2 Wait List (WL) METHODIST GIRLS' SCHOOL (SECONDARY) -Integrated Programme 3 Wait List (WL) TANJONG KATONG GIRLS' SCHOOL **Contact Details** NAME FMAII CONTACT NUMBER Mr Chong Mr-Chong-the-Father-9333 3333 93333333@gmail.com Mrs Chong Mrs-Chong-the-Mother-9444 4444 9444444@gmail.com Reason for Withdrawal\* Enter the reason for My daughter is going to study in an international school for her secondary education. withdrawal. (Maximum of 300 characters) Click to withdraw your Withdraw submission.

#### Figure 23: Withdraw DSA-Sec school preference

4.6. A window will appear to request your confirmation to withdraw the DSA-Sec school preference (Figure 24). Click <Yes> to confirm the withdrawal. Otherwise, click <No>.

| Ministry of Education | ent Agency Website                                                                      | Are you sure you war<br>DSA-Sec School Pref<br>Yes               | nt to withdraw Adele Chong's rerence?                                                                                                    | Logout | Click <yes><br/>to confirm<br/>withdrawal.</yes>            |
|-----------------------|-----------------------------------------------------------------------------------------|------------------------------------------------------------------|----------------------------------------------------------------------------------------------------|--------|-------------------------------------------------------------|
|                       | Adele Chong<br>RG Number RG190001<br>Select DSA S<br>Withdraw DSA-<br>School Preference | H School ABC International<br>econdary School                    | al School                                                                                                    | nit    | Click <no><br/>if you do<br/>not want to<br/>withdraw.</no> |
|                       | PREFERENCE ORDER 1 2 3                                                                  | DSA-SEC OFFER Confirmed Offer (CO) Wait List (WL) Wait List (WL) | DSA SECONDARY SCHOOL<br>SCHOOL OF THE ARTS, SINGAPORE<br>METHODIST GIRLS' SCHOOL (SECONDARY) -<br>Integrated Programme<br>TANJONG KATONG GIRLS' SCHOOL |        |                                                             |

#### Figure 24: Request for confirmation of DSA-Sec school preference withdrawal

# Step 3: Successful Withdrawal of DSA-Sec School Preference

- 4.7. The DSA-Sec school preference is withdrawn successfully (Figure 25).
- 4.8. An email will be sent to the email addresses provided.
- 4.9. Click <Back to Home> to go to the DSA-Sec Portal SPS Home page.
- 4.10. If you wish to **re-submit** the DSA-Sec school preference submission subsequently before the DSA-Sec SPS deadline, see **Section 2**.

| Figure 25: Confirmation page for 'Complete Withdrawal'<br>Adele Chong                                                                                                    | be sent to<br>the 2 <sup>nd</sup><br>parent/<br>guardian (if            |
|----------------------------------------------------------------------------------------------------|-------------------------------------------------------------------------|
| RG Number RG190001H School ABC International School                                                                                                    | any).                                                                   |
| You have successfully withdrawn your DSA-Sec School Preference.<br>Reason for Withdrawal: My daughter is going to study in an international school for her secondary education.<br>A copy of your DSA-Sec School Preference <u>complete</u> withdrawal has been sent to <u>Mr-Chong-the-Father-93333333@gmail.com</u> and <u>Mrs-Chong-the-Mother-94444444@gmail.com</u> . | Email will<br>be sent to<br>the 1 <sup>st</sup><br>parent/<br>guardian. |
| Back to Home                                                                                                    | Click to<br>return to<br>DSA-Sec<br>Portal                              |

page.

# Step 4: Log out

4.11. At the DSA-Sec Portal SPS Home page, click <Logout> to log out of the DSA-Sec Portal (Figure 26).

|                                                                                                    |                  | -            |
|----------------------------------------------------------------------------------------------------|------------------|--------------|
| A Singapore Government Agency Website                                                                                                    |                  |              |
|                                                                                                    |                  | Click to log |
| Ministry of Education<br>SINGAPORE                                                                                                    | ł                | out.         |
| Home                                                                                                    | Logout 🗘         |              |
| Welcome to Direct School Admission (DSA-Sec) Portal<br>DSA-Sec School Preference Submission period is from XX October 20XX (9am) to XX October 20XX (3pm). |                  |              |
|                                                                                                    |                  |              |
| Adele Chong<br>RG Number RG190001H<br>BC/FIN/Passport Number A12345678<br>School ABC International School                                                  | PROCEED          |              |
|                                                                                                    |                  |              |
|                                                                                                    |                  |              |
|                                                                                                    |                  |              |
|                                                                                                    |                  |              |
|                                                                                                    | Contact Us   FAQ |              |

Figure 26: DSA-Sec Portal Home page after 'Complete Withdrawal'

4.12. A window will appear to request your confirmation to log out. Click <Yes> to confirm to log out. Otherwise, click <No>.